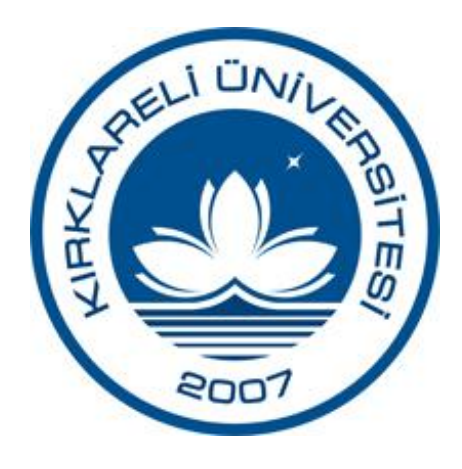

## Evrak Kayıt Programı Kullanım Kılavuzu

# Kırklareli Üniversitesi

Evrak takibi açısından kullanıcıya büyük ölçüde hız ve evrakın kolay bulunabilme özelliği vermiştir. Deftere yapılan kayıt esnasında yaşanılan aynı bilgilerin tekrardan yazılması, zaman kaybı, takip zorluğunun önüne geçilmiş kullanıcıya kolaylık sağlanmıştır.

Bilgi İşlem Daire Başkanlığı

## TANITIM

Bilgi teknolojilerinin yaygınlaştığı günümüz şartlarında ihtiyaç duyulan konular bilgi, bilginin saklanması, bilgiye hızlı, güvenilir bir şekilde erişim zorunlu olmuştur. Bu zorunluluk mevcut evrakın bir sistem dâhilinde kayıt edilmesini de beraberinde getirmektedir. Bu özelliklere göre bir arama yapılmak istendiğinde evrak kayıt defteri raflardan indirilmekte ve sayfalar çevrilerek istenilen özelliklere sahip evraklar aranmaktadır. Kurum veya kuruluşun yönetimsel kararların alınmasında geçmişe ait bilgi ve belgelere ulaşması hayati öneme sahiptir. İleriye yönelik hedefleri gerçekleştirmede arşivleme yöntemlerinin sağlam olması büyük önem arz etmektedir. Hız ve güvenilirliğin önemli olduğu çağımızda evrak kayıt takip sistemi son derece gerekli ve faydalıdır. İş yerindeki belgelerin karışıklığının ortadan kaldırılması ve istenilen bilgiye zamanında ulaşılması açısından dosyalama süreci ve teknikleri önemlidir. Belgelerin dosyalama sürecini aşama aşama görecek ve dosyalama türlerini izleyebileceksiniz.

## İÇİNDEKİLER

| Güncelleme Ekranı                                                                             |
|-----------------------------------------------------------------------------------------------|
| Açılış Ekranı                                                                                 |
| Giriş Ekranı 4                                                                                |
| Evrak Kayıt Ana Ekran                                                                         |
| Kayıt Tarihine Göre Süzme                                                                     |
| Evrak Tarihine Göre Süzme5                                                                    |
| Evrak Türüne Göre Süzme                                                                       |
| Yeni Evrak Ekleme                                                                             |
| Evrak Tarihi Olmadan Kayıt Ekleme7                                                            |
| Mükerrer Sayı'lı Kayıt Ekleme                                                                 |
| Evrakın Gönderileceği Yer Ekleme9                                                             |
| Aynı Sayı ve Tarihli Kaydın Uyarısı9                                                          |
| Evrak Bilgilerini Güncelleme                                                                  |
| Güncellemek Üzere Açılan Evrakın "Kayıt Tarihi" ve "Güncelleme Tarihi" Bilgilerini Öğrenme 11 |
| Evrak Arama11                                                                                 |
| Evrakları Raporlama                                                                           |
| Kayıt Tarihine Göre Rapor Alma                                                                |
| Defter Numarasına Göre Rapor Alma13                                                           |
| Kullanıcı Bilgilerini Güncelleme                                                              |

## Güncelleme Ekranı

Programdaki bazı güncellemelerin, geliştirmelerin sisteminizde de anında güncellenmesini sağlar.

| C   | 1 Degus Yelu     | Pount   |
|-----|------------------|---------|
| The | rDofter frf      | 2 22 42 |
|     | rPostaZimmet frf | 2.09 KB |
|     | evrak.exe        | 4.87 MB |
|     | rZimmet.frf      | 1.6 KB  |
|     |                  |         |

- 1. Güncelleme yapılacak dosyaların listesi.
- 2. Güncelleme yapılacak dosyaların uzaktan sisteminize yüklenmesini başlatır.

## Açılış Ekranı

| Evrak Kayıt                                                                      | Veritabanına Bağlan                                                |
|----------------------------------------------------------------------------------|--------------------------------------------------------------------|
| ٠                                                                                | 2<br>Şuanda veritabanına ulaşılamıyor.<br>Lütfen tekrar deneyiniz. |
| T.C. Kırklareli Üniversitesi<br>Bilgi İşlem Daire Başkanlığı<br>Versiyon : 1.1.8 | Yeniden Bağlan                                                     |

- 1. Mevcut programınızın versiyonunu göstermektedir.
- 2. Veritabanına ulaşılamadığı takdirde bağlantıyı tekrarlamak adına karşımıza çıkan ekran.

Program çalıştırıldıktan sonra üniversitemize ait serverlardaki veri tabanına bağlantı kurulmaktadır. Uzak bağlantı kurulamadığı takdirde 2. resimdeki ekran karşımıza çıkmaktadır. **"Yeniden Bağlan"** butonuna tıklatarak veritabanına bağlantı tekrarlanabilir.

**Not:** Program sadece üniversitemiz iç omurgasında çalışmaktadır.

## Giriş Ekranı

Programa giriş yapılabilmesi için geçerli kullanıcı adı ve şifrenizin olması gerekmektedir. Kullanıcı adı ve şifrenizi <u>Kırklareli Üniversitesi - Bilqi İşlem Daire Başkanlığı</u>'ndan temin edebilirsiniz.

| Evrak Kayıt Programı v1.1.8 K                                            | ullanıcı Girişi            |
|--------------------------------------------------------------------------|----------------------------|
| Evrak Kayıt v 1. 1.8 programına<br>girebilmek için geçerli bir kullanıcı | Kullanıcı Girişi           |
| adı ve parola kullanmalısınız.                                           | Kullanıcı Adı : evrakkayit |
|                                                                          | Şifre : •••••              |
|                                                                          | Beni Hatırla (Beni Unut) 4 |
|                                                                          | Giriş                      |
|                                                                          | 5                          |

- 1. Programa giriş yapmak istemiyorsanız bu seçeneği kullanabilirsiniz.
- 2. Kullanıcı Adı ve Şifrenizi bu alanlara girmelisiniz.
- 3. Bu seçenek seçildiğinde girmiş olduğunuz kullanıcı adı ve şifreniz sisteminize kayıtlanıp bir sonraki programa girişinizde bu alanların otomatik doldurulmasını sağlar.
- 4. Sisteminize kayıtlı olan kullanıcı adı ve şifreyi temizler.
- 5. Gerekli alanları doldurduktan sonra programa giriş yapmanızı sağlar.

## Evrak Kayıt Ana Ekran

|                    | 2                                            | KLÜ Evrak I           | (ayıt Programı v1                   | .2.7 :: Bilgi İşlem | Daire Başkanlığı           |              | _ <b>D</b> X       |
|--------------------|----------------------------------------------|-----------------------|-------------------------------------|---------------------|----------------------------|--------------|--------------------|
| Menu               | ve Aran 4 Rap                                | orlar                 | 5                                   |                     | 6                          |              | 0 8                |
| Yeni<br>Kayıt Ekle | aş Tarih : 01.01.201<br>on Tarih : 05.07.201 | .0 😭 🗂<br>10 😭 Kullan | Baş Tarih : 05.0<br>Son Tarih : 05. | 07.2010 📄 D         | efter No :<br>üm Alanlar : | Sayı :       | Aramayı<br>Temizle |
| Kayıt              | Kayıt Tarihi                                 |                       | Evrak Tarihi                        |                     |                            | Arama        | Ty-                |
| 9 Defter No        | Sayı                                         | Nereden               | Nereye                              | Özet/Konu           | Açıklama                   | Evrak Tarihi | Kullanıcı          |
| 1 4                | 4                                            | Bilgi İşlem           | Personel D                          | Arnavutça           |                            | 02.12.2009   | Burcu YAZIC        |
| 5 🐌                | 2030-3340                                    | Personel D            |                                     | Üniversite          |                            | 29.09.2009   | Burcu YAZIC        |
| 1 5                | 5                                            | Bilgi İşlem           | Yök Binası                          | Sosyal Bili         |                            | 01.01.2010   | Burcu YAZIC        |
| 4 6                | 3348                                         | İdari Mali İ          |                                     | Kavaklı Fe          |                            | 30.09.2009   | Burcu YAZIC        |
| 🎓 6                | 6                                            | Bilgi İşlem           | Personel D                          | Görevli bil         |                            | 02.01.2010   | Burcu YAZIC        |
| 🌲 7                | 275-197                                      | Sağlık Yük            |                                     | Sağlık Yük          |                            | 30.09.2009   | Burcu YAZIC        |
| 1 7                | 7                                            | Bilgi İşlem           | Personel D                          | kimlik kar          |                            | 05.11.2009   | Burcu YAZIC        |
| 4 8                | 2059 - 3427                                  | Personel D            |                                     | YÖK Başka           |                            | 06.10.2009   | Burcu YAZIC        |
| 🎓 8                | 8                                            | Bilgi İşlem           | Personel D                          | Daire başk          |                            | 02.12.2009   | Burcu YAZIC        |
| ه 🎚                | 2096 - 3487                                  | Personel D            |                                     | Üniversite          |                            | 08.10.2009   | Burcu YAZIC        |
| 1 9                | 9                                            | Bilgi İşlem           | Yök Binası                          | Arka uç ba          |                            | 17.12.2009   | Burcu YAZIC        |
| 4 10               | 2215 - 3538                                  | Personel D            |                                     | 2010 yılı b         |                            | 13.10.2009   | Burcu YAZIC        |
| 1010               | 10                                           | 11 islem              | Personel D                          | ÖSYM'ce y           |                            | 02.02.2010   | Burg 12 ZIC        |
| Hoşgeldin Cem ÖZL  | DİNÇ                                         | Gösterilen Kayıt :    | Gayisi : 110)                       |                     |                            |              |                    |

#### Ana Ekran Resmi

1. Ayarlar menüsü bu menü aracılığı ile Kullanıcı Bilgilerinizi güncelleye bilirsiniz.

- 2. Hızlı gelen ve giden evrak ekleme butonları.
- 3. Yeni evrak ekleme menüsü.
- 4. Listelemede kayıt tarihine göre süzme alanı.
- 5. Listelemede evrak tarihine göre süzme alanı.
- 6. Arama alanları.
- 7. Arama kriterlerini temizleme butonu.
- 8. Listeyi tazeleme butonu.
- 9. Listeleme alanı.
- 10. Programa giriş yapmış olan kullanıcının adı ve soyadı.
- 11. O an listede gösterilen kayıt sayısı.
- 12. Gösterilecek evrak türünün seçeneği.

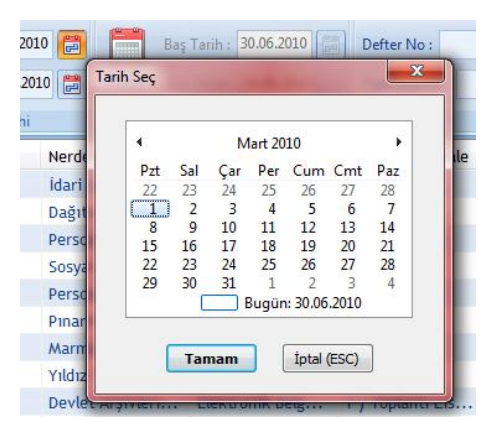

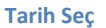

#### Kayıt Tarihine Göre Süzme

Programdaki **"Kayıt Tarihi"** (Ana ekran resmi üzerindeki 4 numaralı alan) seçeneğindeki takvim ikonları tıklanarak aramanın yapılacağı başlangıç ve bitiş tarihleri seçilir (Tarih seç ekranı kullanılarak) ve yenile (Ana ekran resmi üzerindeki 8 numaralı alan) butonuna basılarak seçilen tarihler arasındaki kayıtlar listelenir.

#### Evrak Tarihine Göre Süzme

| C    |                            | *                                                         | KLÜ Evrak I      | Kayıt Programı v1                                    | .2.7 :: Bilgi İşlem Da         | iire Başkanlığı         |                        | - • ×            |
|------|----------------------------|-----------------------------------------------------------|------------------|------------------------------------------------------|--------------------------------|-------------------------|------------------------|------------------|
| 0    | Me                         | enu ve Arama 🛛 🛛 Ra                                       | iporlar          |                                                      |                                |                         |                        |                  |
| К    | Yeni<br>ayıt Ekle<br>Kayıt | Baş Tarih : 01.01.2<br>Son Tarih : 05.07.2<br>Kayıt Tarih | 010 () Kullan    | Baş Tarih : 29.0<br>Son Tarih : 29.0<br>Evrak Tarihi | 06.2010 📄 Def<br>06.2010 📄 Tūr | ter No :<br>n Alanlar : | Sayı : A<br>A<br>Arama | ramayı<br>emizle |
|      | Defter N                   | lo Sayı                                                   | Nereden          | Nereye                                               | Özet/Konu                      | Açıklama                | Evrak Tarihi           | Kullanıcı        |
|      | 91                         | 1294 - 2583                                               | Personel Da      |                                                      | Öğr.Gör. A                     |                         | 29.06.2010             | Kaan Koray       |
| Hoşg | geldin Cem I               | Özdinç                                                    | Gösterilen Kayıt | Sayısı: 1                                            |                                | 1                       |                        |                  |

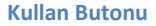

Bu alan program ilk açıldığında aktif olmayacaktır (varsayılan olarak kayıt tarihine göre arama seçili olduğu için), bu alana göre (evrak tarihine) arama yapmak isteniyorsanız bu alandaki **"Kullan"** (Ana ekran resmi üzerindeki 5 numaralı alan) ikonu tıklanarak alan aktif hale getirilmelidir. Daha sonra takvim ikonları tıklanarak aranacak evrakın başlangıç ve bitiş tarihleri seçilir (Tarih seç ekranı kullanılarak) ve yenile (Ana ekran resmi üzerindeki 8 numaralı alan) butonuna basılarak istenen tarih aralığındaki kayıtlar listelenir.

#### Evrak Türüne Göre Süzme

**"Gelen Evraklar"** ve **"Giden Evraklar"** (Ana ekran resmi üzerindeki 12 numaralı alan) butonları kullanılarak listelemede sadece gelen evraklar ya da sadece giden evrakların listelenmesini sağlayabilirsiniz. Her ikisini de seçerek hem gelen hem de giden evrakların birlikte listelenmesini sağlayabilirsiniz.

## Yeni Evrak Ekleme

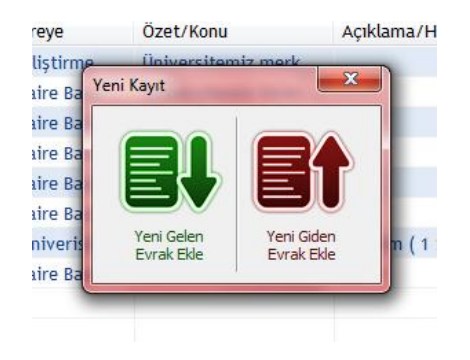

#### Yeni Kayıt

Yeni evrak eklemek için programın sunmuş olduğu iki yol vardır. Birincisi hızlı evrak ekleme butonlarıdır. (Ana ekran resmi üzerindeki 2 numaralı alan) Buradaki butonlar kullanılarak sisteme hızlı bir şekilde tek kayıt eklenebilir. İkinci yol (Ana ekran resmi üzerindeki 3 numaralı alan) yukarıdaki **"Yeni Kayıt"** resmindeki alanlar kullanılarak yeni evrak kaydı yapılabilir.

**Not:** Bu iki yol arasındaki fark birinci yol ile evrak eklendikten sonra liste yenilenmektedir, ikinci yolda ise yeni kayıt ekranı kapanana kadar seçenekler kullanılarak evrak girişine devam edilir. Yeni kayıt ekranı kapandıktan sonra liste otomatik olarak yenilenir.

|      |                   | 7                                       |                       | KLÜ Evrak Kayıt              | Programı v1.1.8 :: Bi | gi İşler     | n Daire Başkanlığı      |                    | - D X       |
|------|-------------------|-----------------------------------------|-----------------------|------------------------------|-----------------------|--------------|-------------------------|--------------------|-------------|
| 0    | Me                | nu ve Arama 🛛 🖡                         | Raporlar              |                              |                       |              |                         |                    |             |
| Ka   | Yeni<br>ayıt Ekle | Baş Tarih : 01.06.<br>Son Tarih : 29.06 | 2010 🚍 [<br>.2010 📰 K | Baş Tarif<br>ullan Son Tarif | h : 29.06.2010        | Defte<br>Tüm | r No : Sayı : Alanlar : | Aramayı<br>Temizle | Yenile      |
|      | Kayıt             | Kayıt Tari                              | hi                    | Evrak                        | Tarihi                |              | Arama                   |                    | 1 al        |
|      | Defter N          | o Sayı                                  | Nerden/N              | lereye                       | Özet/Konu             |              | Açıklama/Havale         | Evrak Tarihi       | Kullanıcı   |
| +    | 54                | 1661                                    | Yıldız Tek            | mik Üniver                   | Betül ÖZBAY Staj      | Hk.          |                         | 18.03.2010         | Burcu YAZIC |
| 4    | 71                | 2596                                    | Babaeski              | Meslek Yü                    | Web tabanlı veri      | giriși       |                         | 04.05.2010         | Burcu YAZIC |
| 4    | 77                | 1001 - 2070                             | Personel              | Daire Başk                   | Maliye Bakanlığı      | Büt          | Ek : İlgi yazı ( 1 Say  | 27.05.2010         | Burcu YAZIC |
| ÷    | 78                |                                         |                       |                              |                       |              |                         |                    |             |
| -    |                   |                                         |                       |                              |                       |              |                         |                    |             |
|      |                   |                                         |                       |                              |                       |              |                         |                    |             |
|      |                   |                                         |                       |                              |                       |              |                         |                    |             |
|      |                   |                                         |                       |                              |                       |              |                         |                    |             |
|      |                   |                                         |                       |                              |                       |              |                         |                    |             |
|      |                   |                                         |                       |                              |                       |              |                         |                    |             |
|      |                   |                                         |                       |                              |                       |              |                         |                    |             |
|      |                   |                                         |                       |                              |                       |              |                         |                    |             |
| Hoşç | geldin Cem Ö      | İZDİNÇ                                  | Gösterilen            | Kayıt Sayısı : 3             |                       |              |                         |                    |             |

1. Liste yüklenirken/yenilenirken program bekletildiği için yükleme sürecini gösteren alan.

#### Evrak Kayıt Programı Kullanım Kılavuzu

| tvrak Detay |              |               |            |             |                     |           |
|-------------|--------------|---------------|------------|-------------|---------------------|-----------|
| * Defter N  | umarası :    | 92 35         | 2          |             |                     |           |
| * Nereden   |              |               |            |             |                     |           |
|             | 5            | )             |            | _           | 6                   |           |
| * Sayı :    | E            | vrak Tarihi : | 05.07.2010 | •           |                     |           |
| Özet / Konu | ß            |               |            | İli         | şiği <mark>8</mark> | 100       |
|             |              |               |            |             |                     | *         |
|             |              |               |            | +           |                     | -         |
| Açıklama    |              |               |            |             |                     |           |
|             |              |               |            |             |                     |           |
|             |              |               |            |             |                     | 10 -      |
| Gönderilen  | Yerler       |               |            | 1.155 344 2 | 0.00                |           |
| Tür         | Gönderildiği | Yer           | Pul B      | Ek Pu       | Tarih               | Kullanıcı |
|             |              |               |            |             |                     |           |
|             |              |               |            |             |                     |           |
|             |              |               |            |             |                     |           |

#### Yeni Gelen veya Giden Evrak Ekleme

- 1. Otomatik sıradaki sayıyı alır. Bu sayı istenirse değiştirilebilir. Ayrıca değiştirildiğinde yandaki "Otomatik Sıradaki Sayıyı Al" ikonuna tıklanarak tekrar sıradaki sayıya dönebilir.
- 2. Defter numarası alanına otomatik sıradaki sayıyı eşitler.
- 3. Evrakın işleme nerenden geldiğinin yazıldığı alan. Daha önce yapılmış olan kayıtlara bakarak otomatik tamamlama da yapılabilir.
- 4. Evrakın üzerindeki sayının yazıldığı alandır.
- 5. Evrakın üzerindeki tarihin yazıldığı alandır.
- 6. Evrak üzerinde bir tarih yoksa bu alanın boş atanmasını sağlar.
- 7. Evrakın konusunun/özetinin yazıldığı alandır.
- 8. Evraka ait olan eklerin yazıldığı alandır.
- 9. Evrak hakkında açıklamanın yazıldığı alandır.
- 10. Gönderim yeri ekleme butonu.
- 11. Gönderim yeri silme butonu.
- 12. Evrakın gönderileceği yerler.

#### Evrak Tarihi Olmadan Kayıt Ekleme

| * Defter N   | marası -  | 92 35          |              |       |       |          |
|--------------|-----------|----------------|--------------|-------|-------|----------|
| Deiter m     |           | 52             |              |       |       |          |
| * Nereden    |           |                |              |       |       | <u>8</u> |
| * Sayı :     |           | Evrak Tarihi : | Tarih Yok !! |       |       |          |
| Özet / Konu  |           |                |              | D     | siăi  |          |
|              |           |                |              | ~     |       |          |
|              |           |                |              | -     |       |          |
| Aqklama      |           |                |              |       |       |          |
|              |           |                |              |       |       |          |
|              |           |                |              |       |       | -        |
| Gönderilen Y | erler     |                |              |       |       | 🔁 🗈      |
| Tür          | Gönderild | ği Yer         | Pul B        | Ek Pu | Tarih | Kullanio |
|              |           |                |              |       |       |          |
|              |           |                |              |       |       |          |

Bazı evraklarda tarih bulunmaması durumunda **"Boş Tarih Kullan"** ikonuna tıklanarak tarih alanı boş geçilebilir.

#### Mükerrer Sayı'lı Kayıt Ekleme

Evraklarda aynı defter numarası ile kayıt yapmak (geriye dönük sayı almak) istendiğinde kullanılmaktadır. Geriye dönük sayılar dolu olduğu için de bunu eski kaydı ikiye bölüyor.

| Nereden<br>)ikkat!! |                          |       |       |       | ×                       |
|---------------------|--------------------------|-------|-------|-------|-------------------------|
|                     | istermisiniz?            |       |       |       |                         |
| önderilen Ye        | rler                     |       | Ev    | /et   | Hayır                   |
| önderilen Ye<br>Tür | rler<br>Gönderildiği Yer | Pul B | Ek Pu | Tarih | Hayır<br>•<br>Kullanıcı |

**Örn:** 13. Defter numaralı kayıttan 2 tane alındığında 13-2, 3 tane alındığında 13-3 diye bölmektedir. Listelemede de bu kayıtların ikon rengi mavi olarak geğişmektedir.

| C    |                            | 1                                                            | KLÜ Evrak K             | ayıt Programı v1.2.7                                         | :: Bilgi İşlem Da | aire Başkanlığı                        |                   |                  |
|------|----------------------------|--------------------------------------------------------------|-------------------------|--------------------------------------------------------------|-------------------|----------------------------------------|-------------------|------------------|
|      | Me                         | enu ve Arama 🛛 🛛 Ra                                          | porlar                  |                                                              |                   |                                        |                   |                  |
| К    | Yeni<br>ayıt Ekle<br>Kayıt | Baş Tarih : 01.01.20<br>Son Tarih : 05.07.20<br>Kayıt Tarihi | 010 😭 🗂<br>010 😭 Kullan | Baş Tarih : 29.06.20<br>Son Tarih : 29.06.20<br>Evrak Tarihi | 010 📄 Def         | iter No: <mark>91</mark><br>m Alanlar: | Sayı : A<br>Arama | ramayı<br>emizle |
|      | Defter N                   | No Sayı                                                      | Nereden                 | Nereve Ö                                                     | )zet/Konu         | Açıklama                               | Evrak Tarihi      | Kullanıcı        |
|      | 91-2                       | 12                                                           | Personel Da             | D                                                            | eneme Kayıt       |                                        | Tarih Yok !!      | Cem ÖZDİNÇ       |
| •    | 91                         | 1294 - 2583                                                  | Personel Da             |                                                              | ığr.Gör. A        |                                        | 29.06.2010        | Kaan Koray       |
| Hoşg | geldin Cem                 | ÖZDİNÇ                                                       | Gösterilen Kayıt S      | ayısı : 2                                                    |                   |                                        | k                 |                  |

#### Evrakın Gönderileceği Yer Ekleme

Evrak aynı defter numarası ile birden fazla birime gönderilebileceği için bu kayıt ekranı kullanılır.

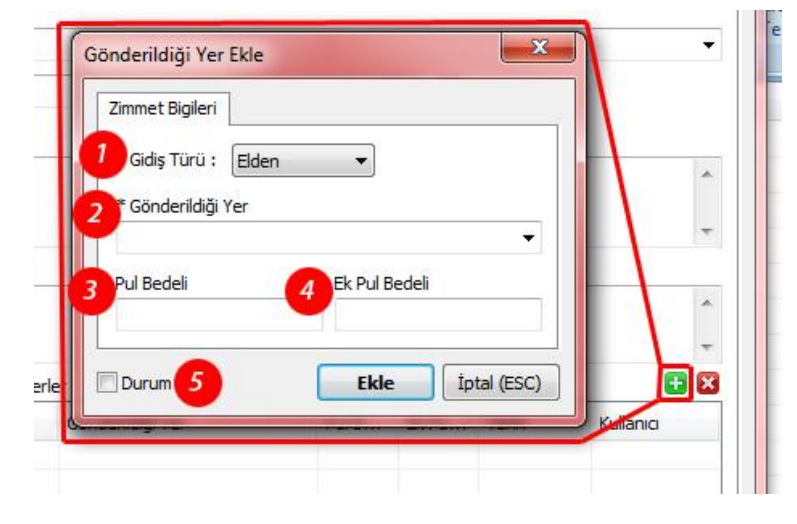

- 1. Evrakın gönderileceği yere nasıl gönderileceğini belirtir.
- 2. Evrakın gönderildiği yer.
- 3. Evrakın pul bedeli.
- 4. Pul bedelinin yetmediği durumlarda ek olarak eklenen pulun bedeli.
- 5. Durum seçili ise evrak sistemde belirttiğiniz yere gönderilmiş olarak işaretlenir, aksi takdirde aşağıdaki gibi evrak gönderilmedi olarak kayıtlarda tutulur.

|   | Tür   | Gönderildiği Yer          | Pul B | Ek Pu | Tarih      | Kullanici  |
|---|-------|---------------------------|-------|-------|------------|------------|
| 8 | Elden | Personel Daire Başkanlığı |       |       | 06.07.2010 | Cem ÖZDİNÇ |

#### Aynı Sayı ve Tarihli Kaydın Uyarısı

| K  | Yeni g    | Baş Tarih : 0<br>Son Tarih : 0 | * Defter Numarası : 92 🕮                                                                                        |         |
|----|-----------|--------------------------------|----------------------------------------------------------------------------------------------------|---------|
| PM | Kavit     | Kavit                          | Personel Daire Backapliği                                                                                       |         |
|    | Defter No | Sayı                           | * Sayı : 1661 Evrak Tarihi : 18.03.2010                                                                         |         |
|    | 13        | 13 - 2257                      |                                                                                                    | 21      |
| 2  | 14        | 14 - 2423                      | Ozet / Konu                                                                                                    | İlişigi |
| ŀ  | 54        | 1661                           |                                                                                                    |         |
| -  | 71        | Evrak Kayıt                    |                                                                                                    |         |
| ŀ  | 77        |                                | Contraction of the second second second second second second second second second second second second second s |         |
| 1  | 78        | Bu sayı ve f                   | arih ile daha önce "54" defter numaralı bir kayıt zaten yapılmış.                                               |         |
|    | 79        |                                |                                                                                                    |         |
| -  | 80        |                                | ОК                                                                                                    |         |
| Ļ  | 81        |                                |                                                                                                    |         |
|    | 82        | 1092 - 22                      | Tui Gondeniaigi ter Parb EKP                                                                                    | u T.    |

Aynı Sayı ve Tarihli Kayıt Girilmeye Çalışıldığında Sistem Resimde Olduğu Gibi Uyarı Vermektedir.

## Evrak Bilgilerini Güncelleme

| * Defter Nu                                | imarasi : 73                                                                                    |                      |       |       |           |
|--------------------------------------------|-------------------------------------------------------------------------------------------------|----------------------|-------|-------|-----------|
| * Nereden                                  |                                                                                                 |                      |       |       |           |
| Personel Dai                               | re Başkanlığı                                                                                   |                      |       |       | -         |
| * Sayı :                                   | 945 - 1906 Evrak Tarihi :                                                                       | 13.05.2010           | -     |       |           |
| Özet / Konu                                |                                                                                                 |                      | Íli   | şiği  |           |
| Üniversitem<br>görevlendin<br>getirmesi ge | iz personelinin yurtiçi ve yurtı<br>melerinde yolluk ödemesi için o<br>keren belgeler hakkında. | dışı<br>dönüşlerinde | *     | 1     | *         |
| Açıklama                                   |                                                                                                 |                      |       |       |           |
|                                            |                                                                                                 |                      |       |       | *         |
|                                            | erler                                                                                           |                      |       |       | 🛨 🔀       |
| Gönderilen Y                               | Gönderildiği Yer                                                                                | Pul B                | Ek Pu | Tarih | Kullanıcı |
| Gönderilen Y<br>Tür                        |                                                                                                 |                      |       |       |           |

Gelen veya Giden Evrak Güncelleme

- 1. "Kayıt Tarihi" ve "Güncelleme Tarihi" bilgilerini gösterir.
- 2. Kayıtta düzenleme yapabilmek için alanları kullanılabilir hale getirir.

Güncelleme işlemi için evrak listeden çift tıklanır. Gelen ekran üzerinde kilit ikonu *(Gelen veya Giden Evrak Güncelleme resmi üzerindeki 2 numaralı alan)* açılmadan herhangi bir değişiklik yapılamaz. Kilit ikonu tıklanarak açılmalıdır. Defter numarası güncelleme işlemi sırasında değiştirilemez. Kilit açıkken kayıt silinebilir veya güncellenebilir.

| * Defter Nu               | marası: 73                       |            |       |       |           |
|---------------------------|----------------------------------|------------|-------|-------|-----------|
|                           |                                  |            |       |       |           |
| * Nereden<br>Personel Dai | re Baskanlığı                    |            |       |       |           |
| * Sayı :                  | 945 - 1906 Evrak Tarihi :        | 13.05.2010 | ]- 🛗  |       |           |
| Özet / Konu               |                                  |            | Íli   | şiği  |           |
| Üniversitem               | z personelinin yurtiçi ve yurtdı | şı         | *     | 1     | .*.       |
| getirmesi ge              | keren belgeler hakkında.         | onușiennue | -     |       | -         |
| Acıklama                  |                                  |            |       |       |           |
|                           |                                  |            |       |       | *         |
|                           |                                  |            |       |       | -         |
| Gönderilen Ye             | erler                            |            |       |       | 😑 🔀       |
| Tür                       | Gönderildiği Yer                 | Pul B      | Ek Pu | Tarih | Kullanıcı |
|                           |                                  |            |       |       |           |
|                           |                                  |            |       |       |           |

Gelen veya Giden Evrak Güncelleme – Kilit Açık Olduğundaki Ekran Görüntüsü

Güncellemek Üzere Açılan Evrakın "Kayıt Tarihi" ve "Güncelleme Tarihi" Bilgilerini Öğrenme

|                                                                   | 26 50                              |                                           |                        |            |             |
|-------------------------------------------------------------------|------------------------------------|-------------------------------------------|------------------------|------------|-------------|
| * Defter Numaras                                                  | 73                                 |                                           |                        |            |             |
| * Nereden                                                         |                                    |                                           |                        |            |             |
| Personel Daire Başka                                              | anlığı                             |                                           |                        |            | Ŧ           |
| * Sayı : 945 - 1                                                  | 906 Evrak Tarihi :                 | 13.05.2010                                | -                      |            |             |
| Özet / Konu                                                       | Evrak Kayıt                        |                                           |                        | x          |             |
| Üniversitemiz per o<br>görevlendirmelerind<br>getirmesi gekerer b | Kayıt Tarihi : 18<br>Güncelleme Ta | 3.05.2010 (Burcu )<br>rihi : 02.07.2010 ( | YAZICIOĞL<br>(Cem ÖZD) | .U)<br>NÇ) | *           |
| Açıklama                                                          |                                    | ОК                                        |                        |            | *           |
| Gönderilen Yerler                                                 |                                    |                                           |                        |            | -<br>-<br>- |
|                                                                   | derildiği Yer                      | Pul B                                     | Ek Pu                  | Tarih      | Kullanıcı   |
| Tür Gön                                                           |                                    |                                           |                        |            |             |
| Tür Gön                                                           |                                    |                                           |                        |            |             |

Resimde olduğu gibi takvim ikonuna tıklanarak kaydın hangi tarihte kim tarafından yapıldığını ve hangi tarihte kim tarafından güncellendiğini görebilirsiniz.

## Evrak Arama

| -  | M                | enu ve Arama 🛛 R                           | aporlar      |                                  |                               |                                            |                        | 2                 |
|----|------------------|--------------------------------------------|--------------|----------------------------------|-------------------------------|--------------------------------------------|------------------------|-------------------|
| Ka | Yeni<br>yıt Ekle | Baş Tarih : 06.07.2<br>Son Tarih : 06.07.2 | 2010 📰 🚺     | Baş Tarih : 06<br>Son Tarih : 06 | .07.2010 Defi<br>.07.2010 Tür | ter No :<br>n Alanlar : <mark>üni</mark> v | Sayı :<br>rersitemiz A | ramayı<br>remizle |
|    | Kayıt            | Kayıt Tarih                                | ni           | Evrak Tarih                      |                               |                                            | Arama                  | F <sub>2</sub>    |
|    | Defter N         | No Sayı                                    | Nereden      | Nereye                           | Özet/Konu                     | Açıklama                                   | Evrak Tarihi           | Kullanıcı         |
|    | 0                | 1070                                       | Strateji Gel |                                  | Üniversite                    |                                            | 31.03.2009             | Burcu YAZIC       |
|    | 0                | 707 - 2888                                 | Personel Da  |                                  | Üniversite                    |                                            | 24.08.2009             | Burcu YAZIC       |
| 2  | 5                | 2030-3340                                  | Personel Da  |                                  | Üniversite                    |                                            | 29.09.2009             | Burcu YAZIC       |
|    | 18               | 2384 - 3929                                | Personel Da  |                                  | Üniversite                    |                                            | 27.10.2009             | Burcu YAZIC       |
|    | 48               | 424 - 795                                  | Personel Da  |                                  | Üniversite                    |                                            | 24.02.2010             | Burcu YAZIC       |
|    | 49               | 464 - 882                                  | Personel Da  |                                  | Üniversite                    |                                            | 02.03.2010             | Burcu YAZIC       |
| 2  | 65               | 887 - 1711                                 | Kırklareli Ü |                                  | Bölücü terö                   |                                            | 26.04.2010             | Burcu YAZIC       |
| 1  | 73               | 945 - 1906                                 | Personel Da  |                                  | Üniversite                    |                                            | 13.05.2010             | Burcu YAZIC       |
|    |                  |                                            |              |                                  |                               |                                            |                        |                   |
|    |                  |                                            |              |                                  |                               |                                            |                        |                   |

- 1. Arama alanları.
- 2. Arama kriterlerini temizleme butonu.

Defter numarası, sayı ve tüm alanlarını (*Nerden/Nereye, Özet/Konu, İlişiği, Havale/Açıklama*) kullanarak arama yaptırılabilirsiniz. Aramayı temizle butonu da bu üç alanı temizlemek içindir. Arama kutucuklarını **"enter"** tuşu ile kullanmanız gerekmektedir.

Not: Defter No alanı sadece defter numarasında, Sayı alanı sadece sayıda arama yapmaktadır.

**Not:** Tüm Alanlar alanına yazılan değer Nerden/Nereye, Özet/Konu, İlişiği, Havale/Açıklama alanlarında arama yapmaktadır.

Not: Bu üç alanı aynı anda doldurarak tüm kriterlere uygun bir arama yapabilirsiniz.

### Evrakları Raporlama

Raporlama sekmesine geçildiğinde rapor alınmak istenen evrak tipini seçilmelidir. **"Evrak Tipi"** seçeneğinden gelen ve giden evrak ikonları tıklanarak seçme işlemi yapılır. Bu ekranda arama işlemlerinde olduğu gibi çalışmaktadır. **"Kayıt tarihine göre"** veya **"Defter numarasına göre"** rapor alınabilir. **"Kayıt tarihine göre"** rapor almak için tarih aralıkları belirtilir ve rapor al butonuna basılır. **"Defter numarasına göre"** rapor almak için defter numarası aralıkları belirtilir ve rapor al butonuna basılır.

| 6       |                                | )                 | KLÜ Evrak K                                        | ayıt Prog   | ramı v1.2.7 :: Bilgi İşlem Da                        | ire Başkanlığ     | The summer of               |             |
|---------|--------------------------------|-------------------|----------------------------------------------------|-------------|------------------------------------------------------|-------------------|-----------------------------|-------------|
| 19      | 1 enu                          | ve Arama Rap      | orlar 2                                            |             | 3                                                    |                   | 4                           |             |
| (<br>Ev | Gelen<br>Vraklar<br>Evrak Tipi | en<br>klar<br>Kar | 06.07.2010 😭<br>06.07.2010 😭<br>vvit Tarihine Göre | Rapor<br>Al | Baş Numara : 0<br>Son Numara : 0<br>Defter Nosuna Gö | Rapor<br>Al<br>re | Zimmet<br>Defteri<br>Zimmet |             |
|         | Defter No                      | Sayı              | Nereden                                            | Nereye      | Özet/Konu                                            | Açıklama          | Evrak Tarihi                | Kullanıcı   |
| 4       | 0                              | 1070              | Strateji Gel                                       |             | Üniversite                                           |                   | 31.03.2009                  | Burcu YAZIC |
| 4       | 0                              | 707 - 2888        | Personel Da                                        |             | Üniversite                                           |                   | 24.08.2009                  | Burcu YAZIC |
| 4       | 5                              | 2030-3340         | Personel Da                                        |             | Üniversite                                           |                   | 29.09.2009                  | Burcu YAZIC |
| 4       | 18                             | 2384 - 3929       | Personel Da                                        |             | Üniversite                                           |                   | 27.10.2009                  | Burcu YAZIC |
| 4       | 48                             | 424 - 795         | Personel Da                                        |             | Üniversite                                           |                   | 24.02.2010                  | Burcu YAZIC |
| 4       | 49                             | 464 - 882         | Personel Da                                        |             | Üniversite                                           |                   | 02.03.2010                  | Burcu YAZIC |
| \$      | 65                             | 887 - 1711        | Kırklareli Ü                                       |             | Bölücü terö                                          |                   | 26.04.2010                  | Burcu YAZIC |
| •       | 73                             | 945 - 1906        | Personel Da                                        |             | Üniversite                                           |                   | 13.05.2010                  | Burcu YAZIC |
|         |                                |                   |                                                    |             |                                                      |                   |                             |             |
| Hoşg    | geldin Cem ÖZE                 | DİNÇ              | Gösterilen Kayıt S                                 | ayısı : 8   |                                                      |                   |                             |             |

Raporlar

- 1. Rapor alınmak istenen evrak tipi.
- 2. Kayıt tarihine göre rapor alma.
- 3. Defter numarasına göre rapor alma.
- 4. Zimmet ve Posta Zimmet defterine rapor alma.

#### Kayıt Tarihine Göre Rapor Alma

Raporlar resmindeki 2 numaralı alan kullanılarak alınan rapor.

#### Defter Numarasına Göre Rapor Alma

Raporlar resmindeki 3 numaralı alan kullanılarak alınan rapor.

## Kullanıcı Bilgilerini Güncelleme

| -0 | <u>)</u> | *                                 | KLU Evrak Kayıt               | : Programi VI.1.8 :: Bilgi İşlem Daire Başı | caniigi   |
|----|----------|-----------------------------------|-------------------------------|---------------------------------------------|-----------|
|    | Ku       | llanıcı Bilgileri<br>ogramı Kapat | KLÜ Evrak Kayıt Programı v1.1 | .8                                          | Arra<br>a |
| 34 |          |                                   |                               |                                             | Evrak     |
| *  | 0        | 1070                              | Strateji Geliştirme           | Universitemiz merk                          | 31.03     |
|    | 0        | 707 - 2888                        | Personel Daire Başk           | Üniversitemiz birim                         | 24.08     |
| 50 | -        |                                   |                               | Contraction of the second                   |           |

Sisteme giriş yapmış olduğunuz Kullanıcı Adı ve Şifrenizi aşağıdaki ekran aracılığı ile değiştirebilirsiniz.

| Kullanıcı Bilgileri |            |
|---------------------|------------|
| Kullanıcı Adı :     | evrakkayit |
| Şifre :             | •••••      |
|                     |            |